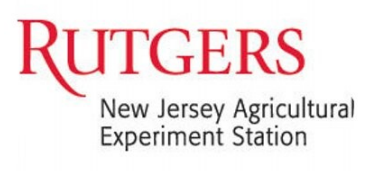

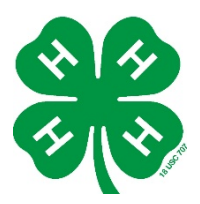

## How to register for events in 4-H Online

- Log into your Family account in <u>4-H Online</u>. You will see the family members and their enrollment status.
- 2. Click <u>View</u> of the 4-H Member you would like to register for presentations.

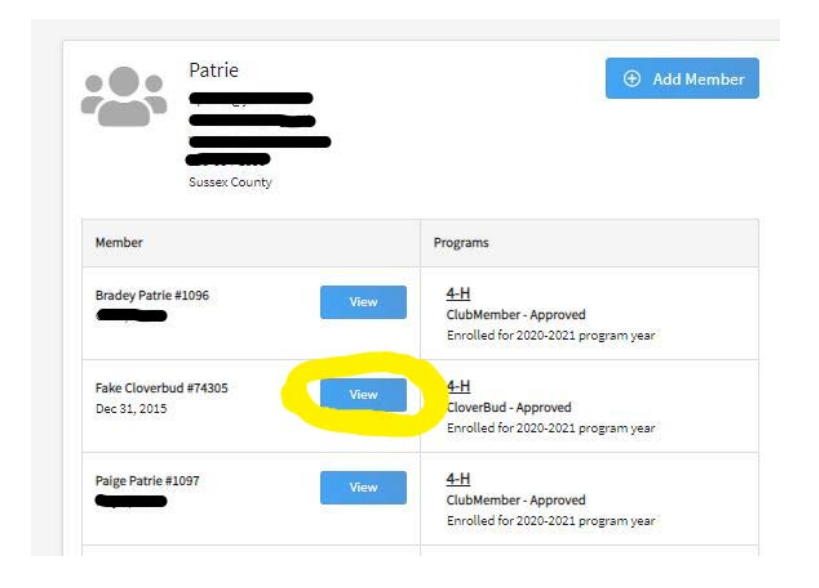

3. Once on the members profile click on "Events" left side

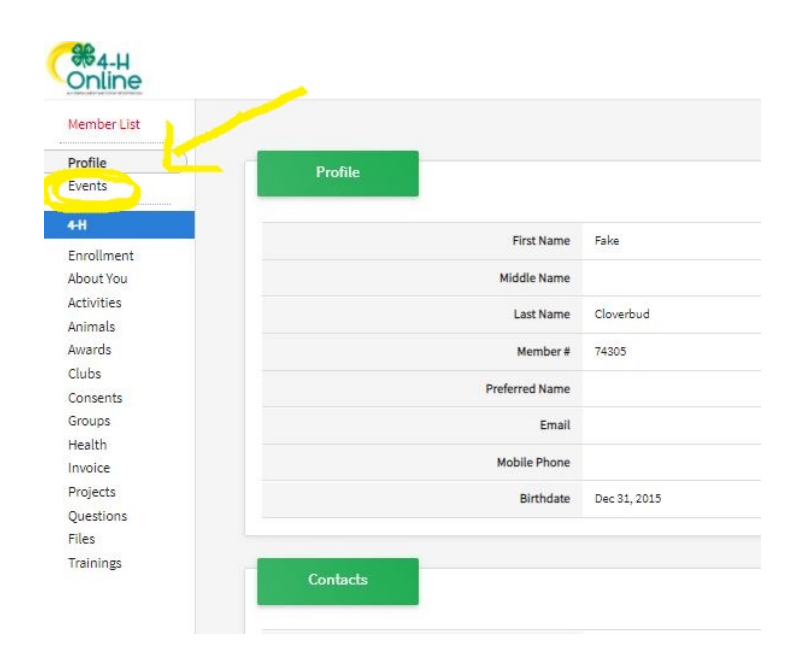

4. The Events tab will open.

Once there you will click on the "Register" button

| %4-H<br>Online    |                                       | G            |
|-------------------|---------------------------------------|--------------|
| Member List       |                                       |              |
| Profile           | Events                                | (+) Register |
| Events            |                                       | O' degider   |
| 4-n<br>Enrollment | You're not registered for any events. |              |
| About You         |                                       |              |
| Activities        |                                       |              |
| Animals           |                                       |              |
| Awards            |                                       |              |
| Clubs             |                                       |              |

5. A box will pop up with the Events you are currently eligible to register for,

| Event                                           |                  | Registration Ty |
|-------------------------------------------------|------------------|-----------------|
| Event Name                                      | Event Start Date | Event End Date  |
| Sussex County County Level Public Presentations | Jan 8, 2021      | Feb 15, 2021    |

Click on the Event you would like register for to highlight and then click next.

| 1 Event                                         |                  | - 🛿 Registration Typ |
|-------------------------------------------------|------------------|----------------------|
| Event Name                                      | Event Start Date | Event End Date       |
| Sussex County County Level Public Presentations | Jan 8, 2021      | Feb 15, 2021         |
|                                                 |                  |                      |

6. The Registration page will open. The <u>Next</u> button will not highlight if you select more than one night or do not complete the required information requested.

| Fake Cloverb                                                                                      | bud                                                                                                    |
|---------------------------------------------------------------------------------------------------|----------------------------------------------------------------------------------------------------|
| Sussex County County Level Pub                                                                    | lic Presentations                                                                                                    |
| Questions     Oconsents                                                                           |                                                                                                    |
| Please choose what type and night you would like to present: required                             | Invoice                                                                                                    |
| Zoom March 5 (48 available)                                                                       |                                                                                                    |
| Zoom March 12 (47 available)                                                                      | Total:                                                                                                    |
| Zoom March 19 (48 available)                                                                      |                                                                                                    |
| Zoom March 26 (48 available)                                                                      |                                                                                                    |
| recorded Presentation  Limit: 1 Choices                                                           |                                                                                                    |
| Type of Presentation required                                                                     |                                                                                                    |
| Illustration                                                                                      | ~                                                                                                    |
| Title of Presentation required                                                                    |                                                                                                    |
| 4-H is Great                                                                                      |                                                                                                    |
| Brief Description of Presentation                                                                 |                                                                                                    |
|                                                                                                   |                                                                                                    |
|                                                                                                   |                                                                                                    |
|                                                                                                   | 11                                                                                                    |
| # of Past Presentations required                                                                  |                                                                                                    |
| 0                                                                                                 |                                                                                                    |
| 13 available                                                                                      |                                                                                                    |
| Is there any additional information or requests you would like to provide to the 4-H office or ju | udges:                                                                                                    |
| 1                                                                                                 |                                                                                                    |
|                                                                                                   |                                                                                                    |
|                                                                                                   | e                                                                                                    |
|                                                                                                   |                                                                                                    |
|                                                                                                   |                                                                                                    |
|                                                                                                   | Next                                                                                                    |
|                                                                                                   | and the second second se |

7. Next you will be asked to complete the Media policy. This is just to confirm your preference if a video or recording of you presentation may be used in future promotion of 4-H.

|                                                                                                    | Sussex County County Level Fublic Presentations                                                                              |         |   |
|----------------------------------------------------------------------------------------------------|----------------------------------------------------------------------------------------------------|---------|---|
| Questions                                                                                                    | Consents                                                                                                    |         | ( |
| NJ 4-H Media Release                                                                                                    |                                                                                                    | Invoice |   |
|                                                                                                    |                                                                                                    | Total:  |   |
| and I grant Rutgers all rights to use these so<br>medium for educational, promotional, advert<br>mission of the university. I agree that all right | und, still, or moving images in any<br>ising, or other purposes that support the<br>ts to the sound, still, or moving images |         |   |
| belong to Rutgers.                                                                                                    |                                                                                                    |         |   |
| Manager Name Certifying Paper Consent                                                                                                    | required                                                                                                    |         |   |
| Manager Name Certifying Paper Consent                                                                                                    | y                                                                                                    |         |   |
| belong to Rutgers.  Manager Name Certifying Paper Consent                                                                                          | y<br>y<br>an any purpose. I will make an effort to<br>los.                                                                   |         |   |

8. Lastly, you will just click Finish to complete the registration.

|           | Fake Cloverbud                                  |
|-----------|-------------------------------------------------|
|           | Sussex County County Level Public Presentations |
| Questions | Consents                                        |
| Summary   |                                                 |
|           | Invoi                                           |
|           | Tota                                            |
|           | Back Finish                                     |
|           |                                                 |

You will receive an email once your registration is confirmed. Your registrations should be confirmed in 1 to 2 days.

If you do not receive an email, please contact Tanya (<u>patrie@njaes.rutgers.edu</u>) for assistance.

If you have more than one member participating, you will need to complete these steps for each member participating.

If you have any question or run into any problems, please contact Dave (<u>foord@njaes.rutgers.edu</u>) or Tanya (<u>patrie@njaes.rutgers.edu</u>) for assistance.